# **Braintree Google Pay Settings**

#### (i) Braintree Payments

Refer to the documentation on Braintree Payments for other help topics.

CV ecommerce Braintree Payments gateway is integrated to accept Google Pay. Google Pay allows users to make contactless payments online and with Android phones, tablets or watches. Your business must have a Google Pay account set up and Google Pay must be enabled in your Braintree account.

NOTE - Google Pay is available in Google Chrome v61 or higher on Android. If Google Pay is not supported by the customer's browser, the option to select Google Pay will not appear.

### Gin Sandbox testing

For Sandbox testing, Google Pay requires a real credit card. However, no funds will be taken from the card during processing and the card is not saved.

### Configure Google Pay Settings

To configure Braintree Google Pay Settings:

|    | Feature Management                                    |                                                                    |                        |                  | Q Search for a feature                  |
|----|-------------------------------------------------------|--------------------------------------------------------------------|------------------------|------------------|-----------------------------------------|
|    | 🖌 Content 💿 🔾                                         | Feature                                                            |                        | Available in CMS | Options                                 |
|    | 🚯 Payment & Checkout 🤨 🔸                              | Braintree Payment<br>Configure Braintree payment related settings. | (                      |                  | O Configure                             |
| ~  | Products & Categories 33 >                            | Ruy Now Paulater                                                   | al terrale it ON       |                  |                                         |
| Ζ. |                                                       | <b>NS</b> loggie is not enable                                     | a, loggie il ON.       |                  |                                         |
| З. | Click Configure.                                      |                                                                    |                        |                  |                                         |
| 4  | Scroll down to Googl                                  | le Pav Settings                                                    |                        |                  |                                         |
|    | contain to coog.                                      | er uy couingo.                                                     |                        |                  |                                         |
|    | Google Pay Setting<br>Specify the Google Pay Settings | ,s                                                                 | Enable Google Pay      |                  | Overrides 0                             |
|    | . ,                                                   |                                                                    | 9 /                    |                  |                                         |
|    |                                                       |                                                                    | Google Pay Merchant Id |                  |                                         |
|    |                                                       |                                                                    | 9 🖌                    |                  |                                         |
|    |                                                       |                                                                    | Overrides 0            |                  |                                         |
|    |                                                       |                                                                    |                        |                  |                                         |
|    |                                                       |                                                                    |                        |                  |                                         |
| 5. | Toggle ON Enable G                                    | oogle Pay.                                                         |                        |                  |                                         |
| 6  | In Google Pay Merci                                   | hant ID. enter your Go                                             | ogle Merchant ID fro   | m vour Go        | ogle Merchant Centre account. <b>Ti</b> |
| 0. | testing in Sandbox, th                                | nis can be left blank.                                             |                        | n your co        |                                         |
| 7  | To save your settings                                 | click Save                                                         |                        |                  |                                         |
| 7. | To save your settings                                 | , CIICK Save.                                                      |                        |                  |                                         |
|    |                                                       |                                                                    |                        |                  |                                         |
|    |                                                       |                                                                    |                        |                  |                                         |
| _  | When Google Pay is                                    | enabled on your site                                               |                        |                  |                                         |
| D  |                                                       |                                                                    |                        |                  | under Payment Methods                   |
| D  | In the Payments pane                                  | l during checkout, 'Goo                                            | ogle Pay' displays as  | an option        | ander i ajment methodel                 |
| D  | In the Payments pane                                  | l during checkout, 'Goo                                            | ogle Pay' displays as  | an option        |                                         |
| D  | In the Payments pane                                  | l during checkout, 'Goo                                            | ogle Pay' displays as  | an option i      |                                         |
| D  | In the Payments pane                                  | el during checkout, 'Goo                                           | ogle Pay' displays as  | an option i      |                                         |
| D  | In the Payments pane                                  | l during checkout, 'Goo                                            | ogle Pay' displays as  | an option i      |                                         |

| Account Payment Methods Request Quote |  |  |  |
|---------------------------------------|--|--|--|
| Choose a way to pay                   |  |  |  |
| Card                                  |  |  |  |
| PayPal                                |  |  |  |
| G Pay Google Pay                      |  |  |  |
|                                       |  |  |  |

### The User clicks on Google Pay and a Google Pay button is displayed.

|   | layment                              |
|---|--------------------------------------|
| A | ccount Payment Methods Request Quote |
|   |                                      |
|   | GPay Google Pay                      |
|   | G Pay                                |
|   | Choose another way to pay            |
|   |                                      |
|   |                                      |

The User clicks the Google Pay button to login to their Google account.

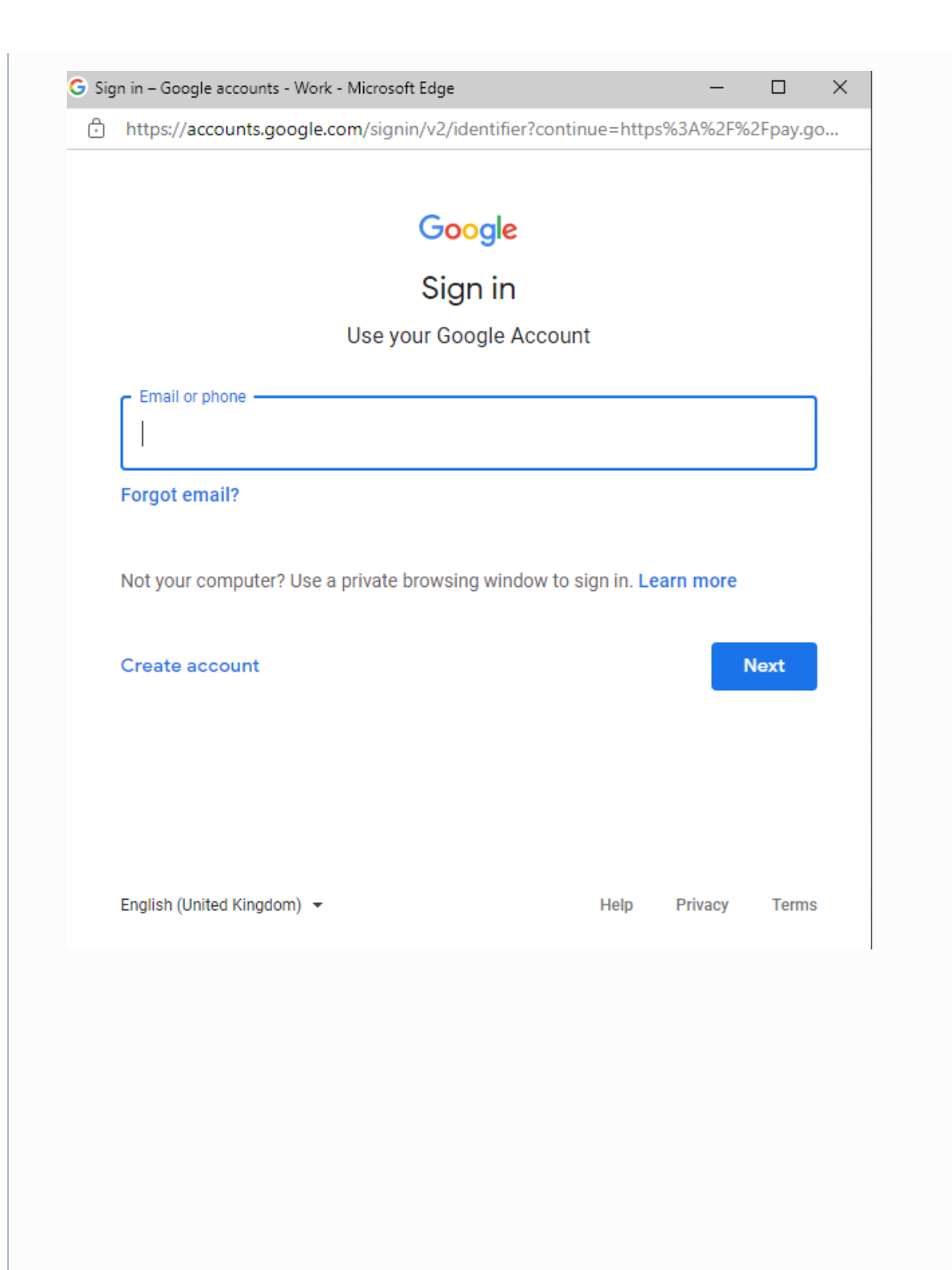

| ← <sup>0</sup>                                                           | ioogle Pay G Pay<br>ay.google.com                                                                                                    |   |
|--------------------------------------------------------------------------|----------------------------------------------------------------------------------------------------|---|
| 9                                                                        | Jane Smith<br>jane.smith.cv123@gmail.com                                                                                                    |   |
|                                                                          | Add new credit or debit card                                                                                                    |   |
| #                                                                        | Card number                                                                                                    |   |
|                                                                          | Cardholder name Jane Smith                                                                                                    |   |
|                                                                          |                                                                                                    |   |
| •                                                                        | Billing address                                                                                                    |   |
| <b>O</b><br>By cor<br>receive                                            | Billing address attinuing, you agree to the Google Payments Privacy Notice & Terms of Service. You also agree to a the Product Disclosure Statement for your Google Payments account by hyperlink. CONTINUE                                                                                                    |   |
| By corrective                                                            | Billing address Attinuing, you agree to the Google Payments Privacy Notice & Terms of Service. You also agree to the Product Disclosure Statement for your Google Payments account by hyperlink.  CONTINUE  ed, the User is returned to the Payment panel on your website with the Google Pay option selected. The User beeds to complete payment for the order.                                                                                          | - |
| By corr<br>receive<br>Proce save<br>icks Pro<br>Payment I<br>Paying with | Billing address         ntinuing, you agree to the Google Payments Privacy Notice & Tems of Service. You also agree to the Product Disclosure Statement for your Google Payments account by hyperlink.         CONTINUE         ed, the User is returned to the Payment panel on your website with the Google Pay option selected. The User recess Payment to complete payment for the order.         nt         Methods       IPay         th Google Pay | - |

# Additional Information

| Minimum Version Requirements | 4.31                                            |
|------------------------------|-------------------------------------------------|
| Prerequisites                | Braintree Account, third party payment accounts |

| Self Configurable                                                           | Yes                     |
|-----------------------------------------------------------------------------|-------------------------|
| Business Function                                                           | Payment Types           |
| BPD Only?                                                                   | Yes                     |
| B2B/B2C/Both                                                                | Both                    |
| Ballpark Hours From CV (if opting for CV to complete self config component) | Contact Commerce Vision |
| Ballpark Hours From CV (in addition to any self config required)            | Contact Commerce Vision |
| Third Party Costs                                                           | Fees may apply          |
| CMS Category                                                                | Payment & Checkout      |

## Related help

- Braintree Payments
  Braintree Vaulting
  Braintree Payment Settings
  Braintree PayPal Settings
  Braintree Apple Pay Settings
  Braintree Credit Card Settings
  Braintree Payments Credit Card Data Flow
  Braintree Test Credit Card Numbers